# suiteDXT

Bruksanvisning

#### NeoSoft, LLC

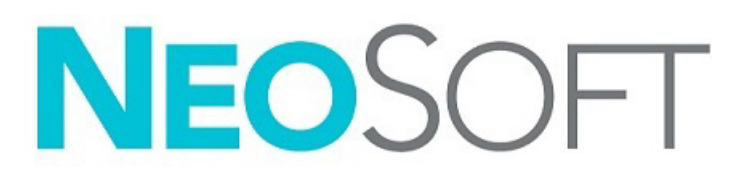

NS-03-043-0004-SV Rev. 3 Copyright 2024 NeoSoft, LLC Alla rättigheter förbehålls

# Revisionshistorik

| Rev | Datum            | Beskrivning av ändring                                                                                                    | Säkerhetsrelaterad<br>uppdatering (Ja/Nej) |
|-----|------------------|----------------------------------------------------------------------------------------------------|--------------------------------------------|
| 1   | 15 JULI 2022     | Uppdaterad för produktlanseringen 5.1.0. Portugisiska (Brasilien) tillagt.                                                | Nej                                        |
|     |                  | Denna bruksanvisning ersätter de tidigare språk-/revisions-/artikelnumren:                                                |                                            |
|     |                  | suiteDXT IFU - NS-03-039-0008, EN - Rev. 7                                                                                |                                            |
|     |                  | suiteDXT IFU - NS-03-039-0009, FR - Rev. 6                                                                                |                                            |
|     |                  | suiteDXT IFU - NS-03-039-0010, DE - Rev. 6                                                                                |                                            |
|     |                  | suiteDXT IFU - NS-03-039-0011, IT - Rev. 6                                                                                |                                            |
|     |                  | suiteDXT IFU - NS-03-039-0012, EL - Rev. 6                                                                                |                                            |
|     |                  | suiteDXT IFU - NS-03-040-0009, LT - Rev. 5                                                                                |                                            |
|     |                  | SUITEDXT IFU - NS-03-040-0010, ES - REV. 5                                                                                |                                            |
|     |                  | suiteDXT IFU - NS-03-040-0011, SV - NeV. 5                                                                                |                                            |
|     |                  | suiteDXT IFU - NS-03-040-0012, IN - Rev. 5                                                                                |                                            |
|     |                  | suiteDXT IFU - NS-03-040-0014. NL - Rev. 5                                                                                |                                            |
|     |                  | suiteDXT IFU - NS-03-040-0029, PT-PT - Rev. 4                                                                             |                                            |
|     |                  | suiteDXT IFU - NS-03-041-0008, ZH-CN - Rev. 2                                                                             |                                            |
|     |                  | suiteDXT IFU - NS-03-041-0010, HU - Rev. 3                                                                                |                                            |
|     |                  | suiteDXT IFU - NS-03-042-0008, JA - Rev. 1                                                                                |                                            |
|     |                  | suiteDXT IFU - NS-03-042-0009, VI - Rev. 1                                                                                |                                            |
| 2   | 21 APRIL 2023    | Uppdaterad för produktlanseringen 5.1.1. Estniska tillagd. Flyttade regleringsinformation till dokument för Regeltillägg. | Nej                                        |
| 3   | 20 DECEMBER 2024 | Uppdaterad för produktlanseringen 5.1.2.                                                                                  | Nej                                        |

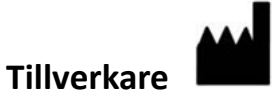

NeoSoft, LLC N27 W23910A Paul Road Pewaukee, WI 53072 USA

Telefon: 262-522-6120 Webbsida: www.neosoftllc.com

Försäljning: sales@neosoftmedical.com Service: service@neosoftmedical.com

För att se efterlevnadsinformation (auktoriserad representant, importör, registreringsinformation) klicka på "Hjälp" eller "Om" från startskärmen när applikationen har startats. Välj alternativet "Regleringsinformation". Dokumentet öppnas i en pdf-läsare.

# Innehållsförteckning

Säkerhet 1

#### Inledning 1 Avsedd användning 1 Indikationer för användning 1 DICOM-bildformat som stöds 1 Terminologi 2 Utrustningsrisker 2 Cybersäkerhet 3 Komma igång 5 Huvudskärmsfunktioner 5 Högerklicksmeny i studiepanelen 6 Högerklicksmeny i seriepanelen 7 Fönstret Förfrågan/Hämta 7 Högerklicksmeny i förfrågan/resultatpanelen 8 Högerklicksmeny i seriepanelen 8 Använda suiteDXT 9 Starta ett program 9 Hämta studie eller serie från fjärrvärden 10 Automatisk hämtning av tidigare studie 12 Skicka studie till fjärrvärd 13 Indikatorer i studiepanelen 13 Skicka serie till fjärrvärd 14 Skicka NeoSoft DICOM-filer 14 Skicka automatiskt 14 Importera studier 15 Exportera studier 16 Utför en sökning 16 Skapa mappar 17 Anonymisera en studie 18 Raderingsskydd 19 Radera en studie 19 Radera en serie 19 Radera sekundära bildtagningsserier 19 Automatisk radering 20 Om suiteDXT 21 Studieförbehandling 22 Konfigurera förbehandling 22 Använda förbehandling 23 Indikatorer i studiepanelen 24 Virtual Fellow<sup>®</sup> 25 Slå på/av Virtual Fellow<sup>®</sup> 25 Fönstret Bildförhandsgranskning 26

Dataexport 27

Service och support 29 DICOM-nätverksfel 29 Fel vid start av studie 30 Beteende för lågt diskutrymme 30 Fel vid licensiering 31 Kontakt 31

# Säkerhet

### Inledning

För att garantera effektiv och säker användning är det viktigt att läsa detta avsnitt och alla relaterade ämnen innan du försöker använda programvaran. Innan du försöker använda den här produkten är det viktigt att du läser och förstår innehållet i den här handboken. Du ska regelbundet läsa igenom procedurerna och säkerhetsåtgärderna.

Programvaran är endast avsedd att användas av utbildad och kvalificerad personal.

suiteDXT har en förväntad användbar livslängd på sju år från det ursprungliga utgivningsdatumet.

NeoSoft tillhandahåller inte regelbundna underhållstjänster för sina produkter. Kontakta supporten genom att skicka ett e-postmeddelande: service@neosoftmedical.com med frågor eller funderingar.

### Avsedd användning

suiteDXT är avsedd att låta användare att hantera DICOM-nätverkskommunikation, lagra DICOM-bilder som stöds, importera DICOM-bilder som stöds från det lokala filsystemet, utföra studieanonymisering och starta relaterade bildapplikationer. Denna programvara är avsedd att vara en tillfällig lagringsplats.

### Indikationer för användning

suiteDXT är avsedd att ge användare möjlighet att importera, exportera, anonymisera DICOM-bilder och starta relaterade avbildningsapplikationer. Denna produkt har ingen funktion för och syftar inte till att ställa medicinsk diagnos.

#### **DICOM-bildformat som stöds**

suiteDXT stödjer följande DICOM-format; MR och Enhanced MR.

KOMMENTAR: suiteDXT stödjer förlustfri komprimering av JPEG, men undergrupper av detta format stöds inte.

Se handboken "suiteDXT DICOM Conformance Statement" för mer information om vilka format som stöds.

### Terminologi

Termerna fara, varning och försiktighet används genomgående i denna manual för att ange risker och beteckna allvarlighetsgrad eller -nivå. En risk definieras som en källa till möjlig personskada. Bekanta dig med beskrivningarna av terminologin i följande tabell:

#### Tabell 1: Säkerhetsterminologi

| Grafisk       | Definition                                                                                                    |
|---------------|----------------------------------------------------------------------------------------------------|
| FARA:         | Fara används för att identifiera förhållanden eller handlingar där en specifik känd<br>risk föreligger som <u>kommer att</u> orsaka svår personskada, dödsfall eller avsevärd<br>egendomsskada, om anvisningarna ignoreras.   |
| VARNING:      | Varning används för att identifiera förhållanden eller handlingar där en specifik känd<br>risk föreligger som <u>kan</u> orsaka svåra personskador, dödsfall eller avsevärd<br>egendomsskada, om anvisningarna ignoreras.     |
| FÖRSIKTIGHET: | Försiktighet används för att identifiera förhållanden och/eller åtgärder för vilka<br>det finns en potentiell risk som kommer att eller <u>kan</u> orsaka mindre person- eller<br>egendomsskador, om anvisningarna ignoreras. |

#### Utrustningsrisker

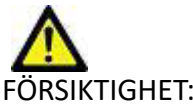

FÖRSIKTIGHET: Användning av utrustning som är skadad eller har utsatts för risker kan medföra försenad diagnos och därmed risk för patienten. Se till att utrustningen fungerar som den ska.

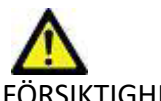

FÖRSIKTIGHET: Applikationer körs på utrustning som inkluderar en eller flera hårddiskar, som kan innehålla medicinska patientuppgifter. Sådan utrustning kan i vissa länder vara föremål för regler för behandling av personuppgifter och fri cirkulation av sådana uppgifter. Frisläppande av personuppgifter kan ge upphov till rättsliga åtgärder beroende på den reglerande myndighet det handlar om. Det rekommenderas starkt att åtkomst till patientfiler skyddas. Användaren ansvarar för att inneha kunskap om lagar som reglerar patientinformation.

# Cybersäkerhet

NeoSoft använder följande cybersäkerhetsåtgärder vid design och implementering av sin programvara:

- Vissa funktioner Administration av visa delar av NeoSoft programvara (användartillstånd, ombyggnad av databaser etc) får bara utföras av utbildad administrativ personal.
- NeoSoft programvara analyseras regelbundet med avseende på kända sårbarheter som listas i NIST databas och uppdateras med programfix vid behov.
- NeoSoft programvara använder DICOM-standarden för att lagra och överföra patientdata över nätverket via användardefinierade portar.
- Integriteten av NeoSoft programvara är verifierad via md5sum algoritmen innan leverans för att säkerställa att programmet har levererats felfritt.
- NeoSoft programvara har verifierats för användning på maskiner med kryptering aktiverad.
- NeoSoft minimerar cybersäkerhetsrisker genom att uppfylla ISO 14971 standard.
- Anställda vid NeoSoft utbildas i cybersäkerhet och skyddande av hälsoinformation.
- NeoSoft tar inte emot eller hanterar skyddad hälsoinformation om inte tillstånd till detta har getts av en kund för felsökningsändamål.
- NeoSoft programvara har testats med avseende på intrångsskydd.
- Automatisk utloggning (ALOF) suiteHEART och suiteDXT kan konfigureras för att stängas vid en förutbestämd tidpunkt då de inte används.
- Auditkontroller (AUDT) suiteHEART och suiteDXT har tidsstämplade loggar som inkluderar programvaruhändelser och användarinformation.
- Auktorisering (AUTH) I suiteDXT kan en administratör visa och konfigurera andra användares åtkomsttillstånd. Beroende på hur åtkomsten är konfigurerad kan användare bara se vissa studier i suiteDXT och suiteHEART. Till exempel kan användare A bara tillåtas åtkomst till information från plats A medan användare B kan ges åtkomst till studieinformation från platserna A och B.
- Autentisering i nod (NAUT) suiteDXT kan konfigureras för att kommunicera med andra DICOM enheter genom att konfigurera AE titeln, IP adressen och DICOM porten. suiteHEART nyttjar inte nätverk som standard men kan konfigureras för att överföra data till andra system genom att ändra inställningarna för identifieringen av andra system via AE titeln, IP adressen och porten. Båda produkterna kan användas utan nätverksuppkoppling genom att importera lokala studiedata från filsystemet, istället för att överföra eller ta emot studiedata via ett nätverk.
- Personautentisering (PAUT) suiteHEART och suiteDXT kan konfigureras för att möjliggöra användarautentisering, kontroll av lösenord, och konfiguration av tillgängliga patientdata specifikt för inloggad användare. Användarinformation loggas.
- Kapacitet för uppkopplingsmöjligheter (CONN) suiteDXT kan kopplas upp till andra konfigurerade DICOM partner för att kunna överföra data. suiteHEART kan konfigureras för att skicka data till andra system via en ändring i inställningarna och identifiera andra system via AE titel, IP adress och port.
- Fysiska lås (PLOC) inte tillämpligt. NeoSoft rekommenderar att man använder program för nätverkssäkerhet som skydd.
- Härdning av system och applikationer (SAHD) inte tillämpligt. NeoSoft rekommenderar att man använder program för nätverkssäkerhet som skydd.
- Avidentifiering av hälsodata (DIDT) suiteDXT innehåller funktionen "anonymisering" för att avidentifiera patientstudier.
- Integritet och authentisering av hälsodata (GAU) suiteDXT inkluderar statusmeddelanden för import/överföring av studieinformation, med en bekräftelse av godkänd import eller överföring. Vid fel meddelar suiteHEART användaren via ett popup fönster om förväntade ingångsdata saknas eller är korrumperad.
- Säkerhetskopiering och katastrofåterhämtning av data (DTBK) data som genererats av suiteHEART ska skickas till PACS för långtidslagring/säkerhetskopiering. suiteDXT inkluderar ett verktyg för att återskapa databasen om lokal programvara blir skadad.
- Sekretess vid lagring av hälsodata (STCF) suiteHEART och suiteDXT är avsedda att användas av utbildad personal och kan säkras med användarnamn och lösenord.

- Sekretess vid överföring (TXCF) all dataöverföring sker i DICOM format.
- Integritet vid överföring (TXIG) all överföring av data sker i DICOM format.
- Uppdateringar av produkter för cybersäkerhet (CSUP) eventuella installationer eller uppdateringar kommer som uppdaterade programvaror och kunden bedömer om de tillåts och appliceras.
- Innehållsförteckning för programvara (sBoM) suiteHEARTs "Om" flik listar programvara från tredje part. Information om suiteDXT tredjeparts programvara återfinns i suiteDXTs mappen installationskatalog "3pInfo."
- Underhållsplanering för tredjepartskomponenter under produktens livscykel (RDMP) NeoSoft utvärderar regelbundet tredjepartsprogramvara och kan komma att uppdatera suiteHEART och / eller suiteDXT om det behövs.
- Riktlinjer för säkerhet (SGUD) -. NeoSoft rekommenderar att man nyttjar antivirusprogram.
- Konfiguration av nätverkssäkerhet (CNFS) Produktens förmåga att konfigurera egenskaper i nätverkssäkerhet baserade på kundens behov – Både suiteHEART och suiteDXT kan användas utan nätverksanslutning. Men om nätverksanslutning önskas behövs bara AE titel, IP adress och portinformation. Inga ytterligare säkerhetsåtgärder behövs eller rekommenderas.
- Åtkomst vid nödsituation (EMRG) inte tillämpligt. suiteHEART och suiteDXT används inte i nödsituationer.
- Fjärråtkomst (RMOT) kundens föredragna system för fjärråtkomst kan användas för underhåll (som t.ex "Remote Access"). suiteHEART och suiteDXT inkluderar inte fjärråtkomst.
- Detektering/skydd mot sabotageprogram (MLDP) inte tillämpligt. suiteHEART och suiteDXT inkluderar inte detektering eller skydd mot sabotageprogram. NeoSoft rekommenderar att man använder program för nätverkssäkerhet som skydd.

# Komma igång

BILD 1 Huvudskärm

### Huvudskärmsfunktioner

| 1                             | 2                                 | > Refeat                                                                                                    | Report D6 4              |                                                       |                                                                                                    |                | 5                   | unligation                               |
|-------------------------------|-----------------------------------|----------------------------------------------------------------------------------------------------|--------------------------|-------------------------------------------------------|----------------------------------------------------------------------------------------------------|----------------|---------------------|------------------------------------------|
|                               |                                   |                                                                                                    | -                        |                                                       |                                                                                                    |                |                     | and the second second                    |
| Pad                           | Ot Name                           |                                                                                                    | Patient ID               | Study Description                                     |                                                                                                    | Accession      | Date/Time           | Study ID                                 |
| - Q.                          | •                                 |                                                                                                    | 1                        |                                                       |                                                                                                    |                | a she a she a she   |                                          |
| -                             | Case 19                           |                                                                                                    | ANONYMOUS 202-           | Cardiac                                               |                                                                                                    |                | 11/9/2018 2:53 PM   | ANCINIM                                  |
|                               | Case 20                           |                                                                                                    | ANONYMOUS 202-           | Cardiachy MDE                                         |                                                                                                    |                | \$/30/2011 11:23 AM | ANCININA                                 |
|                               | Case 21 Current                   |                                                                                                    | 2222                     | Cardiac                                               |                                                                                                    |                | 1/7/2019 4:37 PM    | ANONIM                                   |
|                               | Case 21 Prior                     |                                                                                                    | 2222                     | Cardiac                                               |                                                                                                    |                | 9/1/2017 11:02 AM   | ANONIM                                   |
|                               | Case 22                           |                                                                                                    | ANONIMOUS 202-           | Cardiac                                               |                                                                                                    |                | \$/7/2017 10-49 AM  | ANONIM                                   |
|                               | Case 34                           |                                                                                                    | ANONYMOUS 202-           | MERP SP                                               |                                                                                                    |                | 6/30/2006 9:05 AM   | ANONIM                                   |
|                               | Casa 25                           |                                                                                                    | ANONYMOUS 201-           | Cardiac                                               |                                                                                                    |                | 6/1/2018 8-13 AM    | ANONIM                                   |
|                               | Case 26                           |                                                                                                    | ANONYMOUS 202-           | Cardiac                                               |                                                                                                    |                | 7/3/2018 2:20 PM    | ANONIM                                   |
|                               | Case 29                           |                                                                                                    | ANONYMOUS 201-           | MR HEART FOR FUNCTION                                 | COMPLETE                                                                                             |                | 2/12/2014 7/28 PM   | ANONIM                                   |
|                               | Case 11                           |                                                                                                    | ANONYMOUS 201-           | Cardiac                                               |                                                                                                    |                | 10/4/2019 11:39 AM  | ANONIM                                   |
|                               | Case 34, 201805                   | 227144457                                                                                                   | ANONYMOUS 201            | Cardiac                                               |                                                                                                    |                | 11/5/2015 11:36 AM  | ANONIM                                   |
|                               | Case 15 Current                   |                                                                                                    | 5898                     | Cardiac                                               |                                                                                                    |                | 1/29/2018 8:20 AM   | ANONIM                                   |
| -                             | Case 15 Prior                     |                                                                                                    | 5898                     | Cardiac                                               |                                                                                                    |                | \$/12/2017 8:11 AM  | ANCORDA                                  |
|                               | Case 36                           |                                                                                                    | ANONYMOUS 201            | Cardiac                                               |                                                                                                    |                | 11/22/2013 6:17 PM  | ANONIM                                   |
|                               | Case 37 Current                   |                                                                                                    | 7878                     | Cardiac                                               |                                                                                                    |                | 2/22/2017 3:04 PM   | ANONIM                                   |
|                               | Case 37 Prior                     |                                                                                                    | 7878                     | Cardiac                                               |                                                                                                    |                | 2/14/2013 12:00 AM  | ANONIM                                   |
| 25 17<br>2800<br>2900<br>1100 | * Images<br>180<br>120<br>9<br>14 | Description<br>MoCo FORE Time Course + Mat<br>FA2: +C As LRIA<br>(5-cc-40.71) POST SMARTIMap<br>MAG2D PSMDE | enCerrection<br>1574 1.8 | 2241 Time<br>1211 PM<br>1213 PM<br>1215 PM<br>1216 PM | Manufacturer<br>GE MEDICAL SYSTEMS<br>GE MEDICAL SYSTEMS<br>GE MEDICAL SYSTEMS<br>GE MEDICAL SYSTEMS | Transferred To | Sandered Oxto/Time  | Medulity  <br>MR<br>MR<br>MR<br>MR<br>MR |
| 3300<br>3400                  |                                   | MAG2D PSMDE                                                                                                 |                          | 1226 PM                                               | GE MEDICAL SYSTEMS                                                                                   |                |                     |                                          |
| 3300<br>3400<br>3800          |                                   | MAG20 PSMDE<br>MAG35h PS MDE SPGR 4RR FB                                                                    | utry                     | 12.35 PM<br>12.15 PM                                  | GE MEDICAL SYSTEMS<br>GE MEDICAL SYSTEMS                                                             |                |                     |                                          |
| 3300<br>3400<br>3800<br>3900  | 9<br>17<br>15                     | MAG 20 PSMDE<br>MAG 55k PS MDE SPOR 4RR FB<br>MAG 55k PS MDE SPOR 4RR FB                                    |                          | 12.35 PM<br>12.35 PM<br>12.37 PM                      | GE MEDICAL SYSTEMS<br>GE MEDICAL SYSTEMS<br>GE MEDICAL SYSTEMS                                       |                |                     | MR<br>MR                                 |

- 1. **suiteHEART** Lanserar suiteHEART<sup>®</sup> Mjukvara.
- 2. Studiefilter definierar datumintervallet för studier som visas i studielistan.
- 3. Uppdatera uppdaterar vyn baserat på användarvalda kriterier.
- 4. Rapport DB söker innehållet i tidigare godkända rapporter (se suiteHEART Bruksanvisning).
- 5. Konfiguration öppnar konfigurationsfönstret.
- 6. **Om** visar suiteDXT-programvaruversion/länkar till bruksanvisningar, DICOM-överensstämmelseuttalande, regulatorisk information och arkivloggfiler för support.
- 7. Studierubrik visar antalet studier lagrade på lokal värd.
- 8. Sökfält söker automatiskt under varje kolumn oavsett om de är sorterade eller inte.
- 9. Sök öppnar fönstret Förfrågan/Hämta.
- 10. Skicka skickar lokal studie till fjärrvärd. (Se installationsmanualen för att konfigurera fjärrvärdar.)
- 11. Import gör det möjligt att importera studieinformation från filsystemet, CD-, DVD- eller USB-media.
- 12. Anonymisera skapar en ny studie med patientspecifik data borttagen.
- 13. Radera tar bort studie från suiteDXT-studielistan och raderar DICOM-data från lokal värd.
- 14. **Ny mapp** skapar en mapp för organisering av studier.
- 15. Dataexport batchexport av resultat som ett Excel-kalkylblad.
- 16. **Studiepanel** visar studieinformation för studier lagrade på lokal värd.
  - Kolumntitlar kan ordnas om genom att klicka och dra kolumnens titel och sortera genom att klicka på kolumnens titel.

- 17. Series Headline visar antal serier och bildantal i en utvald studie.
- 18. Seriepanel visar serieinformation för vald studie.
  - Kolumntitlar kan ordnas om genom att klicka och dra kolumnens titel och sortera genom att klicka på kolumnens titel.
- 19. Skicka skickar lokal serie till fjärrvärden. (Se installationsmanualen för att konfigurera fjärrvärdar.)
- 20. Radera tar bort en serie från den valda studien och raderar DICOM-data.
- 21. Visa/dölj förhandsgranskning förhandsgranskar suiteHEART Virtual Fellow<sup>®</sup>, CAS cine och CAS-rapportserier.
- 22. Diskanvändningsindikator visar procenttal av det totala lokala diskutrymmet som används till bilddata.
- 23. Nätverksstatus visar om suiteDXT för närvarande överför DICOM-data över nätverket.

### Högerklicksmeny i studiepanelen

#### BILD 2. Högerklicksmeny

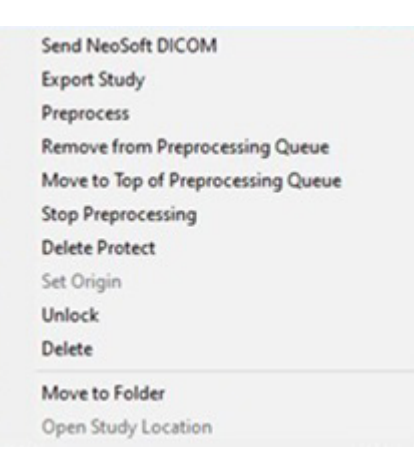

- Skicka NeoSoft DICOM skicka endast filer som skapats av programvaran från den lokala värden till fjärrvärden.
- Exportera studie sparar studieinformationen, för en utvald grupp av studier, i en komprimerad .zip-fil.
- Förbehandling gör urval och klicka på Starta förbehandling

| Preprocessing Options |                     | >          |
|-----------------------|---------------------|------------|
| Function              | 🔽 T2 Mapping        | Column 14  |
| 20 Flow               | <b>▼</b> T2*        | Seect All  |
| Myocardial Evaluation | <b>▼</b> 30         | Remove All |
| Myocardial Perfusion  | <b>▼</b> •0         |            |
| T1 Mapping            |                     | <u> </u>   |
|                       | Start Preprocessing | Cancel     |

- Ta bort från förbehandlingskön
- Flytta överst i förbearbetningskön
- Stoppa förbehandling
- Raderingsskydd ställer in raderingsskydd för en studie (Ja/Nej)
- Ställ in ursprung används av nätverksadministratören för att ställa in AE-titeln för åtkomstkontroll.
- Lås upp återställer låsningen och öppnar en låst studie efter en oväntad avstängning.
- Radera tar bort studie från suiteDXT-studielistan och raderar DICOM-data från lokal värd.
- Flytta till mapp flyttar studien till en skapad mapp.
- Öppna studieplats visar plats för DICOM-data i det lokala filsystemet.

### Högerklicksmeny i seriepanelen

| Send   |  |
|--------|--|
| Delete |  |

Configure Preprocess

- Skicka skickar lokal serie till fjärrvärden.
- Radera tar bort en serie från den valda studien och raderar DICOM-data.
- Detaljer öppnar fönstret för seriedetaljer.
- Konfigurera förprocess fyller automatiskt i serienamnet för en programtyp.

### Fönstret Förfrågan/Hämta

#### BILD 3. Fönstret Förfrågan/Hämta

| Query and Retrieve              | 2                              |                     |                   |                  |                     |                      | -               |            |
|---------------------------------|--------------------------------|---------------------|-------------------|------------------|---------------------|----------------------|-----------------|------------|
| Query Filter (Modality: MR)     |                                |                     |                   |                  |                     |                      |                 |            |
| Source                          | Patient Last Name Patient      | ID Acces            | ssion Number      |                  |                     |                      |                 |            |
| CLINICALPACS ~                  | demo                           |                     |                   | ] 3 Query        |                     |                      |                 |            |
|                                 | Patient First Name Study II    | D Date              |                   |                  | -                   |                      |                 |            |
|                                 |                                | All                 | ~                 | Query Via CSV    |                     |                      |                 |            |
|                                 |                                |                     |                   |                  |                     |                      |                 |            |
| Query Results: 11 Matches Found | 5                              |                     |                   |                  |                     |                      |                 |            |
|                                 | Patient Name                   | Patient ID S        | Study Description | Accession        | Date/Time           | Study ID             | Institut        | Referrin ^ |
| Retrieve                        | Demo All Modes CardiacX        | AW192759033.471.1 N | No Value Returned | No Value Retur   | 1/17/2007 1:03 PM   | No Value Returned    | No Val          | No Valu    |
|                                 | Demo ASD (1.5 Qp Qs)           | AW642118962.577.1 N | No Value Returned | No Value Retur   | 6/22/2011 4:29 PM   | 18765                | No Val          | No Valu    |
| Retrieve and Preprocess         | Demo COVA, 20180812T133202     | ANONYMOUS_201       | Cardiac           | No Value Retur   | 6/7/2018 3:16 PM    | ANONYMIZED           | No Val          | No Valu    |
|                                 | Demo DV24 MR450                | AW944527322.648.1   | No Value Returned | 200844-1         | 9/12/2013 10:55 AM  | 3721                 | No Val          | No Valu    |
| Clear Query Results             | Demo Dyssync                   | AW500060171.890.1   | No Value Returned | No Value Retur   | 8/6/2008 8:28 AM    | 12426                | No Val          | No Valu    |
|                                 | Demo Edema Infarct Philips     | AW435841807.149.1 N | No Value Returned | No Value Retur   | 1/7/2014 12:00 AM   | 0000                 | No Val          | No Valu    |
|                                 | Demo Function & Flow, 2015011  | ANONYMOUS_201 N     | No Value Returned | No Value Retur   | 10/12/2011 11:08 AM | ANONYMIZED           | No Val          | No Valu    |
|                                 | Demo Irregular HR              | AW642867419.261.1   | No Value Returned | No Value Retur   | 5/20/2013 10:25 AM  | 2870                 | No Val          | No Valu    |
|                                 | Demo LV & Infarct              | AW1154559142.840 N  | No Value Returned | No Value Retur   | 8/10/2007 10:05 AM  | 10453                | No Val          | No Valu    |
|                                 | <                              |                     |                   |                  |                     |                      |                 | >          |
|                                 | Series: 5                      |                     |                   |                  |                     |                      |                 |            |
| 11                              | Series # 🔺   Images   Descript | ion                 | 1                 | Manuf   Modality |                     | 1                    |                 |            |
| L Retrieve                      | 12 No Value SAx Fies           | ta                  |                   | GE ME MR         |                     |                      |                 |            |
|                                 | 16 10 No Value Ao Valve        | Fiesta              |                   | GE ME MR         |                     |                      |                 |            |
|                                 | 22 No Value Radial Fi          | esta                |                   | GE ME MR         |                     |                      |                 |            |
|                                 | 23 No Value 3-ch Fas           | t Cine              |                   | GE ME MR         |                     |                      |                 |            |
|                                 | 30 No Value Cardiac\           | /X DATA             |                   | GE ME MR         |                     |                      |                 |            |
|                                 |                                |                     |                   |                  |                     |                      |                 |            |
| -Retrieve Results               | 13                             | 1                   |                   |                  | 1 -                 | 1                    |                 |            |
| 13 Cancel                       | Patient Name                   | Patient ID          | Accession         | Status           | Progress            | Details              |                 |            |
|                                 | Demo Dyssync                   | AW50000171.890.1    |                   | Complete         |                     | 541 lotal, 541 Succe | sstul, U Falled |            |
| 14 Locate                       |                                |                     |                   |                  |                     |                      |                 |            |
| Locate                          |                                |                     |                   |                  |                     |                      |                 |            |
|                                 | il .                           |                     |                   |                  |                     |                      |                 |            |
| Clear Retrieve Results          |                                |                     |                   |                  |                     |                      |                 |            |
|                                 |                                |                     |                   |                  |                     |                      |                 |            |
|                                 |                                |                     |                   |                  |                     |                      |                 |            |

- 1. Rullgardingsmenyn Förfrågningskälla visar konfigurerade fjärrenheter som finns att söka i/hämta från.
- 2. **Förfrågningsfilter** kan användas för att söka efter specifika studier med patientens för- och efternamn, patient-ID, studie-ID, accessionsnummer och datum. \* (asterisken) kan användas i alla fält (utom datum).
- 3. **Förfrågan** utför förfrågning av fjärrenhet. Om alla fält lämnas tomma kommer förfrågningen att returnera alla resultat.
- 4. Förfrågan via CSV utför förfrågning av fjärrenhet med hjälp av fördefinierad CSV-fil.
- 5. Förfrågningsresultat visar antalet studier som motsvarar förfrågningskriterierna.
- 6. Panel för förfrågningsresultat visar studieinformation från förfrågade fjärrenheter.
  - Kolumntitlar kan ordnas om genom att klicka och dra kolumnens titel och sortera genom att klicka på kolumnens titel.
- 7. Hämta utför hämtning av den valda studien från fjärrenheten.
- 8. Hämta och förbehandla utför hämtning och förbehandling av den valda studien från fjärrenheten.

- 9. Rensa förfrågningsresultat rensar förfrågningsresultaten i studiepanelen.
- 10. Seriepanel visar serieinformation för den markerade studien i studiepanelen.
  - Kolumntitlar kan ordnas om genom att klicka och dra kolumnens titel och sortera genom att klicka på kolumnens titel.
- 11. Hämta utför hämtning av den valda serien från fjärrenheten.
- 12. Panelen Överföringsstatus visar aktuella och slutförda hämtningsåtgärder.
  - Kolumntitlar kan ordnas om genom att klicka och dra kolumnens titel.
- 13. Avbryt stoppar överföringsaktiviteten.
- 14. Lokalisera markera hämtad studie i studiepanelens huvudgränssnitt.
- 15. Rensa hämtningsresultat rensar överföringsaktiviteten i överföringspanelen för studier vars överföring har slutförts.

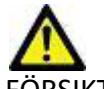

FÖRSIKTIGHET: Bilder som har överförts kommer att förbli lokala och visas på huvudskärmen för suiteDXT, även om inte alla bilder för studien har överförts.

#### Högerklicksmeny i förfrågan/resultatpanelen

#### BILD 4. Högerklicksmeny

Retrieve Retrieve and Preprocess

- Hämta utför hämtning av en studie från en fjärrvärd.
- Hämta och förbehandla utför hämtning och förbehandling av den valda studien från fjärrvärden.

#### Högerklicksmeny i seriepanelen

#### BILD 5. Högerklicksmeny

Retrieve

• Hämta - utför hämtning av serier från en fjärrvärd.

# Använda suiteDXT

### Starta ett program

- 1. Gå till huvudskärmen.
- 2. Välj en studie från studielistan och gör något av följande:
  - Klicka på suiteHEART.
  - Dubbelklicka på studien.

#### BILD 1. Starta applikation

| Launch Application | Study Filter |   |         |               |                   |
|--------------------|--------------|---|---------|---------------|-------------------|
| suiteHEART®        | All          | ~ | Refresh | Report DB     |                   |
|                    |              |   |         |               |                   |
| Studies: 677       |              |   |         |               |                   |
| Find               | Patient Name |   |         | Patient ID    | Study Description |
| 1 1119             |              |   |         |               |                   |
|                    | Q            |   |         |               |                   |
|                    | Case 19      |   |         | ANONYMOUS_202 | Cardiac           |

KOMMENTAR: Om en grupp studier är utvalda, klicka på suiteHEART.

### Hämta studie eller serie från fjärrvärden

Fjärrvärdar måste konfigureras i förväg för att vara tillgängliga. För information om hur du konfigurerar en fjärrvärd, se installationshandboken.

1. Välj Sök på huvudskärmen.

#### BILD 2. Sök på huvudskärmen

| Launch Application | All          | ~ | Refresh |   | Report DB     |                   |
|--------------------|--------------|---|---------|---|---------------|-------------------|
| Studies: 677       | 8            |   |         |   |               |                   |
| Find               | Patient Name |   | 1       | • | Patient ID    | Study Description |
|                    | Q            |   |         |   |               |                   |
|                    | Case 19      |   |         |   | ANONYMOUS_202 | Cardiac           |
| Send               | Case 20      |   |         |   | ANONYMOUS_202 | CardiacFx MDE     |

2. I fönstret Förfrågan/Hämta anger du kriterierna för studieinformationen i området Förfrågningsfilter.

Filteralternativ inkluderar:

- Patientens efternamn
- Patientens förnamn
- Patient-ID
- Studie-ID
- Accessionsnummer
- Datumintervall

KOMMENTAR: Valet spara filter är endast tillgängligt om det begärs från NeoSoft.

#### BILD 3. Fönstret Förfrågan/Hämta

| Query Filter (Modality: MR)     |                          |                      |                     |                 |                     |                     |                     |
|---------------------------------|--------------------------|----------------------|---------------------|-----------------|---------------------|---------------------|---------------------|
| Source                          | Patient Last Name        | Patient ID           | Accession Number    |                 |                     |                     |                     |
| CLINICALPACS ~                  | demo                     |                      |                     | Query           |                     |                     |                     |
|                                 | Patient First Name       | Study ID             | Date                |                 |                     |                     |                     |
|                                 |                          |                      | All                 | ✓ Query Via CSV |                     |                     |                     |
|                                 |                          |                      |                     |                 |                     |                     |                     |
| Query Results: 11 Matches Found |                          |                      |                     |                 |                     |                     |                     |
|                                 | Patient Name             | A Patient ID         | Study Description   | Accession       | Date/Time           | Study ID            | Institut Referrin ^ |
| Retrieve                        | Demo All Modes Cardiac   | K AW192759033.471.1  | 1 No Value Returned | No Value Retur  | 1/17/2007 1:03 PM   | No Value Returned   | No Val No Valu      |
|                                 | Demo ASD (1.5 Qp Qs)     | AW642118962.577.1    | 1 No Value Returned | No Value Retur  | 6/22/2011 4:29 PM   | 18765               | No Val No Valu      |
| Retrieve and Preprocess         | Demo COVA, 20180812T1    | 33202 ANONYMOUS_201  | Cardiac             | No Value Retur  | 6/7/2018 3:16 PM    | ANONYMIZED          | No Val No Valu      |
|                                 | Demo DV24 MR450          | AW944527322.648.1    | 1 No Value Returned | 200844-1        | 9/12/2013 10:55 AM  |                     | No Val No Valu      |
| Clear Query Results             | Demo Dyssync             | AW500060171.890.1    | 1 No Value Returned | No Value Retur  | 8/6/2008 8:28 AM    | 12426               | No Val No Valu      |
| cical query neoard              | Demo Edema Infarct Phili | ps AW435841807.149.1 | 1 No Value Returned | No Value Retur  | 1/7/2014 12:00 AM   | 0000                | No Val No Valu      |
|                                 | Demo Function & Flow, 2  | 015011 ANONYMOUS_201 | No Value Returned   | No Value Retur  | 10/12/2011 11:08 AM | ANONYMIZED          | No Val No Valu      |
|                                 | Demo Irregular HR        | AW642867419.261.1    | 1 No Value Returned | No Value Retur  | 5/20/2013 10:25 AM  | 2870                | No Val No Valu      |
|                                 | Demo LV & Infarct        | AW1154559142.840     | No Value Returned   | No Value Retur  | 8/10/2007 10:05 AM  | 10453               | No Val No Valu      |
|                                 | <                        |                      |                     |                 |                     |                     | >                   |
|                                 | Series: 5                |                      |                     |                 |                     |                     |                     |
|                                 | Series # 🔺 Images        | Description          |                     | Manuf Modality  |                     | 1                   |                     |
| Retrieve                        | 12 No Value              | SAx Fiesta           |                     | GE ME MR        |                     |                     |                     |
|                                 | 16 No Value              | Ao Valve Fiesta      |                     | GE ME MR        |                     |                     |                     |
|                                 | 22 No Value              | Radial Fiesta        |                     | GE ME MR        |                     |                     |                     |
|                                 | 23 No Value              | 3-ch Fast Cine       |                     | GE ME MR        |                     |                     |                     |
|                                 | 30 No Value              | CardiacVX DATA       |                     | GE ME MR        |                     |                     |                     |
|                                 |                          |                      |                     |                 |                     |                     |                     |
| Retrieve Results                |                          |                      |                     |                 |                     |                     |                     |
| Cancel                          | Patient Name             | Patient ID           | Accession           | Status          | Progress            | Details             |                     |
|                                 | Demo Dyssync             | AW500060171.890.     | 1                   | Complete        |                     | 541 Total, 541 Succ | essful, 0 Failed    |
|                                 |                          |                      |                     |                 |                     |                     |                     |
| Locate                          |                          |                      |                     |                 |                     |                     |                     |
|                                 |                          |                      |                     |                 |                     |                     |                     |
| Clear Retrieve Results          |                          |                      |                     |                 |                     |                     |                     |
| -                               |                          |                      |                     |                 |                     |                     |                     |
|                                 |                          |                      |                     |                 |                     |                     |                     |

- 3. Välj fjärrvärden från rullgardinsmenyn Förfrågningskälla.
- 4. Välj Förfrågan eller Förfrågan via CSV.
- 5. Om Förfrågan via CSV ska utföras, välj CSV-filen.

Studier som motsvarar kriterierna du angav eller som hämtades från CSV-filen kommer att fylla studielistan.

Genom att klicka på en studie fylls serieinformationslistan.

**KOMMENTAR:** För Förfrågan via CSV måste en CSV-fil skapas. Mallen för att skapa en CSV-fil finns i C:\ProgramData\NeoSoft, LLC\suiteDXT\Import\Import\_Template.csv

CSV-filen måste innehålla följande fält:

- 6. Välj en enstaka studie eller grupp av studier.
- 7. Välj Hämta under studielistan eller högerklicka och välj Hämta i popup-menyn.
- 8. Utför förbehandling genom att välja Hämta och Förbehandla.
- 9. För att hämta utifrån serie, väljer du serien och klickar på Hämta under serielistan.

Förloppet för hämtningen visas i avsnittet Hämtningsresultat längst ned i fönstret. Längst ned på huvudskärmen ändras statusen "Ingen DICOM-nätverksaktivitet" till "DICOM-nätverk aktivt."

KOMMENTAR: Om studien inte överförs i sin helhet blir förloppsindikatorn röd.

### Automatisk hämtning av tidigare studie

Fjärrvärdar måste konfigureras i förväg för att vara tillgängliga. För information om hur du konfigurerar en fjärrvärd, se installationshandboken. Konfigureringen automatisk hämtning möjliggör att tidigare studier automatiskt hämtas till DXTdatabasen från en fjärrvärd som t.ex. PACS.

**DICOM Device Configuration** 

Description PACS1

AE Title PACS1

Address 172.16.0.3

#### För att konfigurera varifrån de tidigare studierna ska hämtas:

KOMMENTAR: Endast en DICOM-fjärrvärd kan konfigureras.

- 1. Välj Konfiguration på huvudskärmen.
- 2. I avsnittet DICOM-destination, markera PACS-systemet och klicka på Redigera.
- 3. Välj PACS.
- 4. Välj antalet tidigare studier som ska hämtas med hjälp av rullgardinsmenyn Max tidigare. Skriv in termer i textfältet Beskrivning av tidigare studie. Dessa termer används för att identifiera studien som ska hämtas med fältet Beskrivning av tidigare studie. Standardtermerna är CARDIAC^HEART.
- 5. Klicka på Uppdatera.
- 6. Klicka på Tillämpa och Stäng.

# För att konfigurera vilka studier som genererar hämtningar av tidigare studie:

- 1. Välj Konfiguration på huvudskärmen.
- Dessa
  Port 4006

  ra studien

  rrivning av

  ma är

  Prior Study Description

  CARDIAC^HEART

  DICOM Echo

  Update

  Cancel
- 2. I avsnittet DICOM-destinationer, välj vilka fjärrvärdar som automatiskt ska generera hämtning(ar) av tidigare studie, baserat på studieankomster från dessa destinationer, genom att markera destinationen och klicka på Redigera.
- 3. Välj Automatisk hämtning av tidigare studier.
- 4. Klicka på Uppdatera.
- 5. Klicka på Tillämpa och Stäng.

**KOMMENTAR:** Om push är aktiverad för förbehandling för den här DICOM-destinationen kommer studien att förbehandlas om inga suiteHEART-data finns.

| DICOM Device Configuration |               | 1110 VA-    | X                     |
|----------------------------|---------------|-------------|-----------------------|
| Description                | SCANNER1      | Enabled     | i .                   |
| AE Title                   | SCANNER1      | Store to    | o device              |
| Address                    | 192.168.1.00  | Query Query | device<br>ressing     |
| Port                       | 11112         | Enable      | SSL                   |
| Max Priors                 | PACS          | 🔽 Auto Ri   | etrieve Prior Studies |
| Prior Study Description    | CARDIAC^HEART |             |                       |
| DIC                        | COM Echo      | Update      | Cancel                |

X

Enabled

Store to device

🗹 Query device

Preprocessing

### Skicka studie till fjärrvärd

Fjärrvärdar måste konfigureras i förväg för att vara tillgängliga. För information om hur du konfigurerar en fjärrvärd, se Installationshandboken.

**KOMMENTAR:** suiteDXT stödjer förlustfri komprimering av JPEG, men undergrupper av detta format stöds inte.

- 1. Markera studien som ska skickas.
- 2. Välj Skicka eller högerklicka och välj Skicka studie i popup-menyn.
- 3. Välj destinationen som du vill skicka till.
- 4. Välj Skicka i popup-fönstret.

DICOM-fönstret Skicka visar överföringens förlopp. Detta fönster kan stängas med X i det övre högra hörnet medan överföringen körs i bakgrunden.

För att kontrollera förloppet när DICOM-fönstret Skicka är stängt, välj Skicka och välj sedan Status.

| Patient Name | ▼   Study Description   Accession | Status      | Progress | Details                  | Stu |
|--------------|-----------------------------------|-------------|----------|--------------------------|-----|
| #Case 31     | Cardiac                           | In Progress |          | 2743 Total, 1181 Success | 6/2 |
| <            |                                   |             |          |                          | >   |
|              |                                   |             |          | Cancel Clear Lis         | it  |

#### BILD 4. DICOM-fönstret Skicka

5. Studier som har överförts korrekt visar fjärrvärden i kolumnen Överförd till i huvudstudielistan.

#### BILD 5. Överförd till

| -Studies: 455                           |                |                              |                     |                |              |                  |           |        |                       |
|-----------------------------------------|----------------|------------------------------|---------------------|----------------|--------------|------------------|-----------|--------|-----------------------|
| Find                                    | Patient Name   | Patient ID                   | Date/Time           | Transferred To | Study ID     | Delete Protected | Accession | Origin | Referring Physician ^ |
|                                         |                |                              |                     | Q              |              |                  |           |        |                       |
|                                         | ACI Mapping 01 | ANONYMOUS_20201103T110428_ID | 9/29/2020 11:53 AM  | 🛑 CLINICALPACS | ANONYMIZED   | No               |           | test1  |                       |
| Send                                    | ACI Mapping02  | ANONYMOUS_20201103T111817_ID | 9/16/2020 8:31 AM   |                | ANONYMIZED   | No               |           | test1  |                       |
| 13-1-1-1-1-1-1-1-1-1-1-1-1-1-1-1-1-1-1- |                |                              | 0.000.0000.0000.000 |                | 1110100 0750 |                  |           |        |                       |

#### Indikatorer i studiepanelen

| Indikator      | Status                                                                                |
|----------------|---------------------------------------------------------------------------------------|
| Ljusblå cirkel | Ofullständig överföring av bilder eller bilder har förts över till flera fjärrvärdar. |
| Grön cirkel    | Alla bilder i serien har förts över till en enda fjärrvärd.                           |

### Skicka serie till fjärrvärd

- 1. Markera studien.
- 2. Markera önskad serie.
- 3. Välj Skicka eller högerklicka och välj Skicka i popup-menyn.
- 4. Välj destinationen som du vill skicka till.
- 5. Välj Skicka i popup-fönstret.

Serier som har överförts korrekt visar fjärrvärden i kolumnen Överförd till i seriepanelen.

#### BILD 6. Panelen Överför serie

| Send   | Series # | ▼   Images | Description | Modali | ty Manufacturer    | Transferred To | Transferred Date      |
|--------|----------|------------|-------------|--------|--------------------|----------------|-----------------------|
| Seriu  | 101      | 50         | Survey      | MR     | Philips Healthcare | CLINICALPACS   | 10/8/2020 12:52:32 PM |
|        | 201      | 30         | SSFP_AX     | MR     | Philips Healthcare | CLINICALPACS   | 10/8/2020 12:52:32 PM |
| Delete | 301      | 30         | BB_SSh_BH   | MR     | Philips Healthcare | CLINICALPACS   | 10/8/2020 12:52:32 PM |

### Skicka NeoSoft DICOM-filer

Filer som har skapats av programvaran kan hanteras separat i nätverket.

- 1. Markera studien.
- 2. Högerklicka och välj Skicka NeoSoft DICOM.
- 3. Välj DICOM-destinationen.

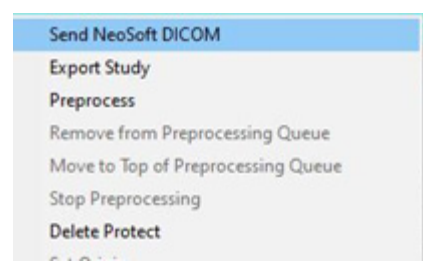

#### Skicka automatiskt

För att aktivera funktionen för automatisk sändning, kontakta NeoSoft, LLC genom att skicka e-post till service@neosoftmedical.com.

### Importera studier

Studier som innehåller DICOM-data kan importeras från det lokala filsystemet, mappade enheter, CD, DVD och USB; inklusive import av komprimerade mappar. Följ stegen nedan när du har infogat ett av dessa medier som innehåller önskade DICOM-data.

**KOMMENTAR:** suiteDXT stödjer förlustfri komprimering av JPEG, men undergrupper av detta format stöds inte.

- 1. Välj Importera på huvudskärmen.
- 2. Navigera till platsen som innehåller DICOM-data.
- 3. Klicka på Välj.

Fönstret Förlopp av filimport visar status för importen av DICOM-fil. Importsammanfattningen visar det totala antalet filer som har hittats, importerade filer, studieantal och importerad information om studier.

De nyligen importerade studierna läggs till i studielistan på suiteDXT:s huvudskärm. Om en mapp har valts kommer studien att importeras till den mappen.

| Import Summary                                         |                |                     | u     |
|--------------------------------------------------------|----------------|---------------------|-------|
| Files Imported:<br>Import Errors:<br>Studies Imported: | 2357<br>0<br>1 |                     |       |
| Imported Patient Inform     PerfusionTest, 20210       | ation          | VA CARDIAC 2020^ROL | JTINE |
|                                                        |                | Locate              | ок    |

Exempeldata kan importeras till suiteDXT.

KOMMENTAR: Om studien inte importeras helt, klicka på Försök igen på skärmen Importsammanfattning.

### **Exportera studier**

Studier som har analyserats kan exporteras från huvudstudiekatalogen som en .zip-fil.

- 1. Anpassa filnamnet genom att klicka på Konfiguration på huvudskärmen.
- 2. I avsnittet Exportera filnamnsmönster väljer du önskade filattribut som visas i Bild 7.
- 3. Klicka på Tillämpa och Stäng.
- 4. Markera studien eller välj en grupp av studier med Ctrl+Shift.
- 5. Högerklicka och välj Exportera.
- 6. Välj lämplig exportplats.
- 7. Välj Spara.

#### BILD 7. Filnamnsmönster för export

| Export Filename Pattern       |            |          |                  |             |                     |
|-------------------------------|------------|----------|------------------|-------------|---------------------|
| Patient Name_Export Timestamp |            |          | Patient Name     | Patient ID  | Study Description   |
| Accession                     | Study Date | Study ID | Export Timestamp | Institution | Referring Physician |

### Utför en sökning

Varje kolumn kan genomsökas automatiskt oavsett om de är sorterade eller inte. Sökningen är inte skiftlägeskänslig och placerar automatiskt resultaten överst i listan.

| Patient Name                | Patient ID                  | Date/Time             | Transferred To | Study ID   | Delete Protected | Accession | Origin    |
|-----------------------------|-----------------------------|-----------------------|----------------|------------|------------------|-----------|-----------|
| 🔍 Case                      | &→                          |                       |                |            |                  |           |           |
| SH Case 10                  | AW2091044406.251.1412004870 | 6/22/2011 4:29 PM     |                | 18765      | No               |           | tritoncrc |
| SH Case 14, 20140929T165736 | ANONYMOUS_20140929T165736_  | ID 8/10/2007 10:05 AM |                | ANONYMIZED | No               |           | tritoncrc |

- Efter att det första resultatet erhållits fortsätter du till nästa resultat genom att trycka på ENTER på tangentbordet eller på pilen i sökfältet.
- Genom att trycka på ENTER och SHIFT på tangentbordet samtidigt väljer du det föregående resultatet.
- Genom att trycka på ENTER, med eller utan SHIFT, på tangentbordet när du nått slutet av resultaten flyttas du tillbaka till början av sökresultaten.
- Sökfältet rensas när du trycker på

**KOMMENTAR:** För att sökningen ska inkludera mappar i studielistan måste mapparna vara expanderade. Högerklicka på mappen och välj Expandera alla.

#### Skapa mappar

Mappar kan skapas för att organisera studier på studielistnivån. De kommer att grupperas högst upp i studielistan.

- 1. Klicka på Ny mapp.
- 2. Ange ett mappnamn och klicka på Spara.

Mappen finns nu i studielistan.

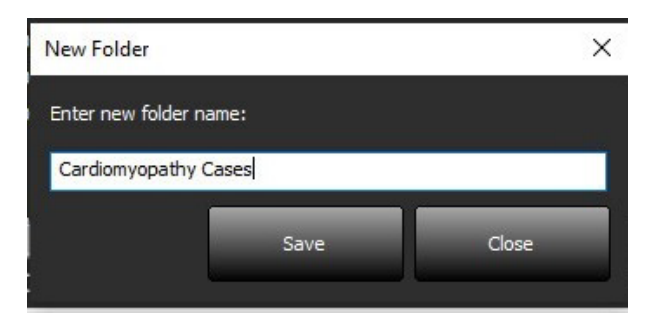

- 3. Flytta en studie till mappen genom att högerklicka på studien och välj Flytta till mapp.
- 4. När mappdialogrutan öppnas väljer du korrekt mapp som studien ska flyttas till.

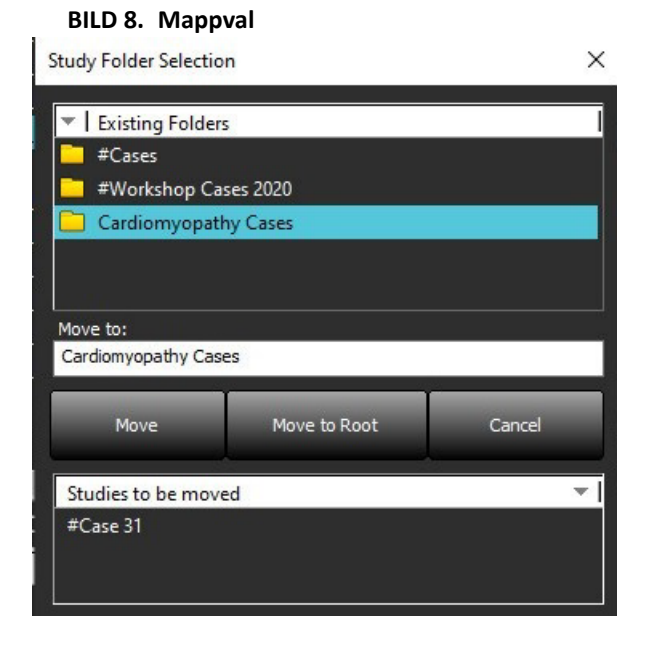

- 5. Flytta en studie tillbaka till huvudkatalogen genom att klicka på studien och välj Flytta till mapp.
- 6. Klicka på Flytta till rot.

#### Anonymisera en studie

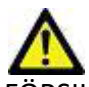

FÖRSIKTIGHET: En anonymisering av en studie tar inte bort patientdata från de bilder som skapades av annat efterbehandlingsprogram.

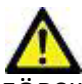

FÖRSIKTIGHET: Den anonymiserade studien ska endast användas med NeoSoft, LLC-applikationer.

1. På huvudskärmen väljer du en enskild studie eller grupp av studier.

KOMMENTAR: Om en grupp av studier väljs ut kommer patient-ID att öka per studie.

- 2. Välj Anonymisera.
- 3. Fyll i anonymiseringsfälten efter behov, som visas i figur 9.
- 4. Platsen för CSV-filen med anonymiserad nyckel skapar ett Excel-kalkylblad med det ursprungliga studienamnet som referens.
- 5. Om du inte vill inkludera NeoSofts sekundära bildtagningsserier avmarkerar du alternativet.
- 6. Klicka på Anonymisera.

#### BILD 9. Anonymisera studie

| Anonymize Study                          |                 | ×          |
|------------------------------------------|-----------------|------------|
| Anonymized Patient Name:                 | Append Date/Tim | e          |
|                                          |                 |            |
| Anonymized Patient ID:                   |                 |            |
|                                          |                 |            |
| Anonymized Institution:                  |                 |            |
|                                          |                 |            |
| Anonymized Accession:                    |                 |            |
|                                          |                 |            |
| Anonymized Study Description:            |                 |            |
| Disabled                                 |                 |            |
| Anonymized Key CSV File Location:        |                 | >          |
| C:\Users\ccomeau\Desktop\                |                 |            |
| Anonymized Study Date:                   |                 |            |
| 8/21/2024                                |                 | Announcies |
| Include NeoSoft Secondary Capture Series |                 | Anonymize  |

En förloppsindikator visas. Den nyligen anonymiserade studien kommer att visas i studielistan.

7. Klicka på "OK" i popup-fönstret Anonymisera studie.

KOMMENTAR: Anonymiseringsfunktionen är tillgänglig för NeoSoft-supportändamål.

### Raderingsskydd

För att ställa in raderingsskydd för en studie högerklickar du på studien och väljer Raderingsskydd. Indikatorkolumnen visar "Ja" för studier som är skyddade och "Nej" för de som inte är skyddade, så som visas i Bild 10. För att stänga av raderingsskydd högerklickar du och väljer Ta bort raderingsskydd.

#### BILD 10. Kolumnindikator för raderingsskydd

| Patient Name                | ▲   Patient ID               | Date/Time           | Transferred To | Delete Protected | Study ID     |  |
|-----------------------------|------------------------------|---------------------|----------------|------------------|--------------|--|
| ୍ୟା                         |                              |                     |                |                  |              |  |
| SH Case 21                  | AW712995506.906.1442511336   | 9/12/2013 10:55 AM  |                | Yes              | 3721         |  |
| SH Case 22                  | AW1908138422.466.1442956310  | 12/16/2013 10:28 AM |                | Yes              | MCARD        |  |
| SH Case 23, 20150819T112311 | ANONYMOUS_20150819T112311_ID | 1/13/2014 12:00 AM  | 💭 test1        | No               | ANONYMIZED   |  |
| C11 C 34 301 C10307101333   |                              | 12/2/2014 11:20 414 |                | 1946 C           | 441041041700 |  |

#### Radera en studie

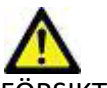

FÖRSIKTIGHET: Att radera data från filsystemet, inklusive filer för den nuvarande öppna studien, kan orsaka förlust av analys-/bilddata.

Från huvudskärmen, välj den studie som ska raderas och välj Radera eller högerklicka och välj Radera i popup-menyn. Välj att radera flera studier från listan genom "Shift" och klicka eller "Ctrl" och klicka.

#### Radera en serie

På huvudskärmen, välj studien, välj sedan serien och Radera. Använd "Shift" och klicka eller "Ctrl" och klicka för att välja flera serier från listan.

KOMMENTAR: Det rekommenderas att radera serier innan en analys startas.

#### Radera sekundära bildtagningsserier

Sekundära bildtagningsserier identifierade med NeoSoft, LLC som tillverkare kan raderas.

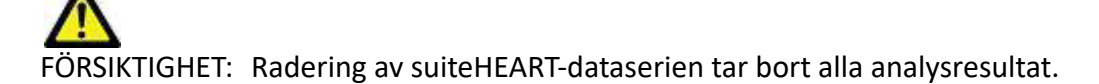

- 1. Välj studien och lokalisera suiteHEART DATA-serien.
- 2. Klicka på serienumret eller +-ikonen för att öppna fönstret Serieinformation.

#### BILD 11. Val av serie

| Sand         | Series # 🔺 | Images | Description                       | Start Time | Manufacturer       | Transferred To | Transferred Date/Time | Modality |
|--------------|------------|--------|-----------------------------------|------------|--------------------|----------------|-----------------------|----------|
| Seid         | 3200       | 9      | [Loc:-63.99] + C SMART1Map FIESTA | 10:50 AM   | GE MEDICAL SYSTEMS |                |                       | MR       |
|              | 3210       |        | [Loc:-77.54] + C SMART1Map FIESTA | 10:50 AM   | GE MEDICAL SYSTEMS |                |                       | MR       |
| Delete       | 3220       |        | [Loc:-91.09] + C SMART1Map FIESTA | 10:50 AM   | GE MEDICAL SYSTEMS |                |                       | MR       |
|              | 3500       | 14     | MAG:2D PSMDE                      | 10:55 AM   | GE MEDICAL SYSTEMS |                |                       | MR       |
| Show Preview | 3600       |        | MAG:2D PSMDE                      | 11:02 AM   | GE MEDICAL SYSTEMS |                |                       | MR       |
|              | 3700       |        | MAG:2D PSMDE                      | 11:03 AM   | GE MEDICAL SYSTEMS |                |                       | MR       |
|              | 3701       |        | CAS_SCPT_SERIES AUTO_T1_MOLLI_1   |            | NeoSoft LLC        |                |                       | MR       |
|              | 3702       |        | CAS_SCPT_SERIES AUTO_T1_SMART_1   |            | NeoSoft LLC        |                |                       | MR       |
|              | 3703       |        | CAS_SCPT_SERIES AUTO_T1_SMART_2   |            | NeoSoft LLC        |                |                       | MR       |
|              | 3713       | 2      | suiteHEART DATA                   |            | NeoSoft LLC        |                |                       | MR       |
|              | 3716       | 20     | SAx Fiesta                        |            | NeoSoft LLC        |                |                       | MR       |
|              | 3717       | 1      | DS-2D DSMDE                       |            | NeoSoft LLC        |                |                       | MR       |

3. Välj korrekt rad och klicka på Radera. För att stänga, klicka på X (övre högra hörnet av fönstret) eller klicka på Stäng.

#### BILD 12. Serieinformation

| Series Details                                                  |                         |                   |        | ×     |
|-----------------------------------------------------------------|-------------------------|-------------------|--------|-------|
| Series Details<br>Description: [suiteHEART DATA] Number: [3713] | Modality:[MR] Manufactu | rer:[NeoSoft LLC] |        |       |
| SOP Instance UID                                                | Date/Time               | Number 🔺          |        |       |
| 1.2.826.0.1.3680043.9.1400.2.1653576577.400                     | 5/26/2022 9:49 AM       | 1                 |        |       |
| 1.2.826.0.1.3680043.9.1400.5.1653576676.605                     | 5/26/2022 9:51 AM       | 2                 |        |       |
|                                                                 |                         |                   | Delete | Close |

#### **Automatisk radering**

Om du vill aktivera funktionen för automatisk radering kontaktar du NeoSoft, LLC genom att skicka ett e-postmeddelande till service@neosoftmedical.com.

### **Om suiteDXT**

Om du väljer Om på huvudskärmen visas programvaruversionen av suiteDXT.

Klicka på länkarna i det nedre vänstra hörnet för att komma åt dokumentationen.

**KOMMENTAR:** En PDF-läsare krävs för att öppna dokumenten.

**KOMMENTAR:** Klicka på "Arkivera loggfiler för support" för att skapa en fil som ska användas för felsökning av Service.

#### BILD 13. Skärmen Om

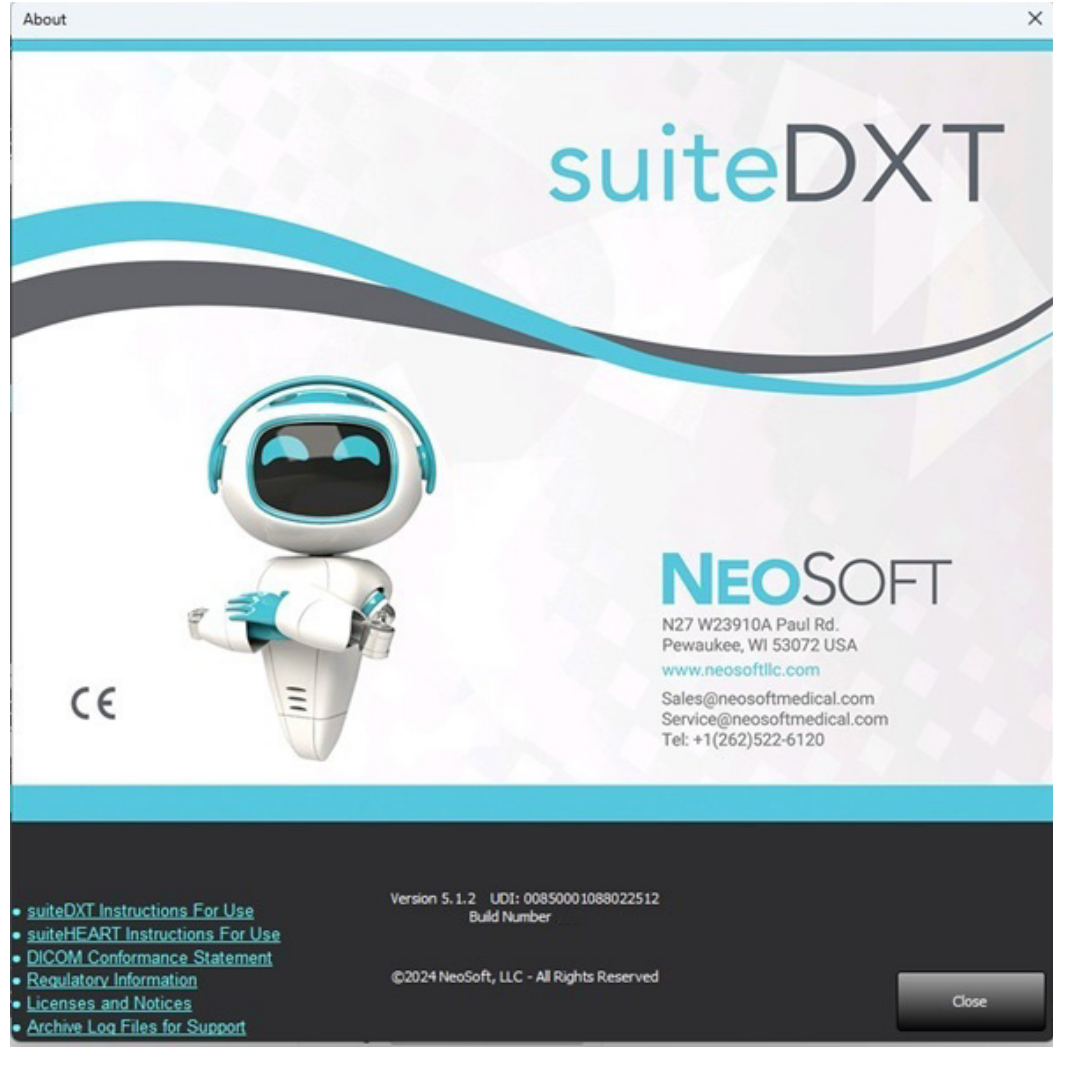

# Studieförbehandling

Funktionen studieförbehandling är endast tillgänglig med suiteHEART®-applikationen. Program som stöds visas nedan. Förbehandling kan användas tillsammans med funktionen Virtual Fellow®.

**KOMMENTAR:** Förbehandling inaktiveras om maskinvaran inte uppfyller lägsta systemkraven.

### Konfigurera förbehandling

- 1. Välj Konfiguration på huvudskärmen.
- 2. Välj leverantörstyp för MR-skanner i rullgardinsmenyn.
- 3. Välj de program som krävs för förbehandling på fliken Automatisk identifiering.
  - KOMMENTAR: Automatisk detektering kan stängas av genom att definiera seriens namn. Se Definiera seriebeskrivningar nedan.
- 4. Granska varje programflik och välj de alternativ som krävs.

**KOMMENTAR:** För GE-skannrar väljer du "Time Series" för T1- och T2-mappningsapplikationer.

- Preprocessing Enable Virtual Fellow<sup>8</sup> Auto Update Export To XLS Philos Auto-Detect Function Flow ME Perfusion T1 T2 T2\* 3D 40 Function: Short Axis ✓ T1 Mapping Function: Long Axis ✓ T2 Mapping ZD Flow ✓ T2<sup>■</sup> Myocardial Evaluation ✓ 30 Myocardial Perfusion 🗹 40
- 5. Upprepa stegen ovan för varje leverantörstyp.

Valen av Aktivera Virtual Fellow<sup>®</sup>, Automatisk uppdatering, Exportera till XLS gäller för alla leverantörstyper.

**KOMMENTAR:** Automatisk uppdatering gör det möjligt att starta studien med bearbetning som utförs i bakgrunden.

- **KOMMENTAR:** Export To XLS används för att exportera Excel-kalkylbladet med analysresultat efter förbehandling. Filens plats: C:\ProgramData\NeoSoft\suiteHEART\Excel
- 6. Klicka på Tillämpa och Stäng.

#### Definiera seriebeskrivningar

- 1. Välj en studie från studiepanelen på huvudskärmen.
- 2. Välj en serie från seriepanelen.
- 3. Högerklicka på serienamnet och välj lämplig analystyp för den serien.

Serienamnet kommer att anges automatiskt i avsnittet Förbehandling.

4. Upprepa för alla andra serietyper.

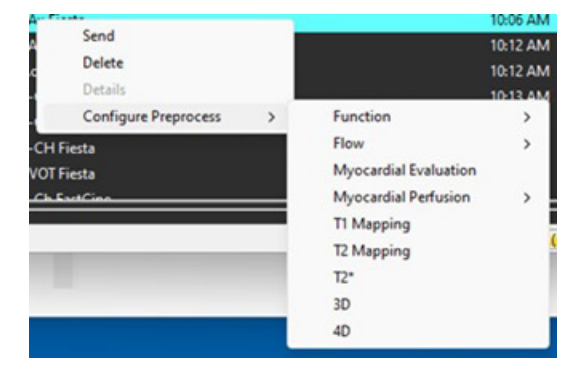

### Använda förbehandling

Förbehandling kan utföras för hjärt-MRI-studier som skickas direkt till suiteDXT från en annan DICOM-nod.

KOMMENTAR: När automatisk uppdatering är aktiverad kan studier startas medan behandling äger rum i bakgrunden.

Förbehandling kan startas på följande sätt:

#### Studiepanel

- 1. Välj en patient från studiepanelen.
- 2. Högerklicka och välj Förbehandla från menyn.

| Send NeoSoft DICOM                 |
|------------------------------------|
| Export Study                       |
| Preprocess                         |
| Remove from Preprocessing Queue    |
| Move to Top of Preprocessing Queue |
| Stop Preprocessing                 |
| Delete Protect                     |
| Set Origin                         |
| Unlock                             |
| Delete                             |
| Move to Folder                     |
| Open Study Location                |

#### Fönstret Förfrågan/Hämta

Se avsnittet Förfrågan/Hämta i "Komma igång" och "Använda suiteDXT".

#### DICOM-nod, skicka till suiteDXT

Standardbeteendet är att förbehandla alla studier som skickas till suiteDXT. Så här uppdaterar du ett specifikt DICOM-mål:

- 1. Välj Konfiguration på huvudskärmen.
- 2. I avsnittet DICOM-destination, välj DICOM-noden och klicka på Redigera.
- 3. Välj Förbehandling.
- 4. Klicka på Uppdatera.
- 5. Klicka på Tillämpa och Stäng.

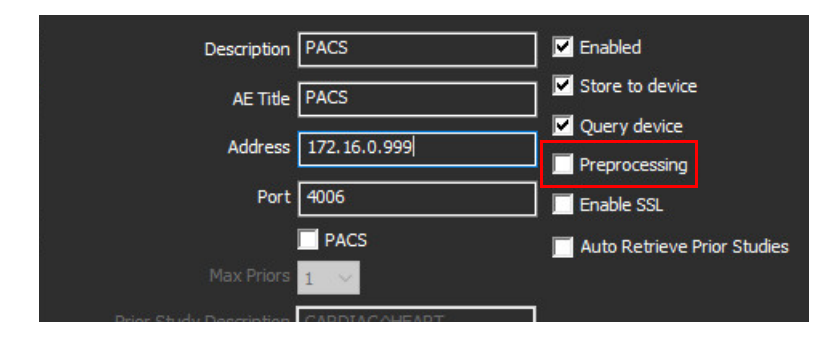

## Indikatorer i studiepanelen

| Indikator      | Status                                                                                                    |
|----------------|----------------------------------------------------------------------------------------------------|
| Ljusblå cirkel | Studien förbehandlas. (Högerklicka för att stoppa förbehandlingen.)                                                                |
| Mörkblå cirkel | Studie i kö. (Högerklicka på studien för att ta bort den från förbehandlingskön eller flytta till<br>toppen av förbehandlingskön.) |
| Grön cirkel    | Förbehandlingen är slutförd. Indikatorn förblir på tills studien har öppnats.                                                      |
| Röd cirkel     | Förbehandling misslyckades, kontakta NeoSoft via e-post: service@neosoftmedical.com                                                |

| End    | Patient Name                | + Patient ID                 | Date/Time          | Transferred To | Delete Protected | Study ID   | Acces |
|--------|-----------------------------|------------------------------|--------------------|----------------|------------------|------------|-------|
|        | 9                           |                              |                    |                |                  |            |       |
|        | SH Case 31, 201610277111015 | ANONYMOUS_20161027T111015_JD | 4/5/2016 2:46 PM   |                | No               | ANONYMIZED |       |
| Send   | SH Case 33, 20171006T105644 | ANONYMOUS_20171006T105644_ID | 7/6/2017 10:15 AM  |                | No               | ANONYMIZED |       |
|        | SH Case 37, 20190518T140428 | ANONYMOUS_20190518T140428_JD | 6/10/2016 11:52 AM |                | No               |            |       |
| Deport | SH Case 38                  | ANONYMOUS_20210126T145814_ID | 8/11/2020 8/36 AM  |                | No               | ANONYMIZED |       |
|        | SH Case 30                  | ANONYMOUS_20210203T144600_ID | 6/21/2017 1:34 PM  |                | No               | ANONYMIZED |       |
|        |                             |                              |                    |                |                  |            | (     |

# Virtual Fellow®

### Slå på/av Virtual Fellow®

- 1. På suiteDXT-huvudskärmen, klicka på Konfiguration.
- 2. I avsnittet Förbehandling, markera "Aktivera Virtual Fellow®" för att utföra bildoptimering.
- 3. Klicka på Tillämpa och Stäng.

BILD 1. Konfiguration av förbehandling

| 🔽 Enable Virtual Fellow® 🔽 Au | to Update    | Εκρο | ort To XLS | ;  | Philips | ~ |
|-------------------------------|--------------|------|------------|----|---------|---|
| Auto-Detect Function Flow ME  | Perfusion T1 | T2   | T2*        | 3D | 40      |   |
| Function: Short Axis          | T1 Mapping   |      |            |    |         |   |
| Function: Long Axis           | T2 Mapping   |      |            |    |         |   |
| 20 Flow                       | ₩ T2*        |      |            |    |         |   |
| Myocardial Evaluation         | <b>3</b> 0   |      |            |    |         |   |
| Myocardial Perfusion          | ✓ 40         |      |            |    |         |   |
|                               |              |      |            |    |         |   |

### Fönstret Bildförhandsgranskning

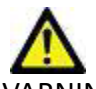

VARNING: Bilder är inte lämpliga för diagnos och/eller behandling.

På suiteDXT-huvudskärmen, växla förhandsgranskningsfönstret för att visa eller dölja.

- **KOMMENTAR:** Om den valda studien innehåller rapportserier från suiteHEART Virtual Fellow<sup>®</sup>, CAS Cine och/eller CAS, kommer dessa serier automatiskt att visas i förhandsgranskningsfönstret, såsom visas i Bild 2.
- KOMMENTAR: Använd Ctrl+T för att växla anteckning.

#### BILD 2.

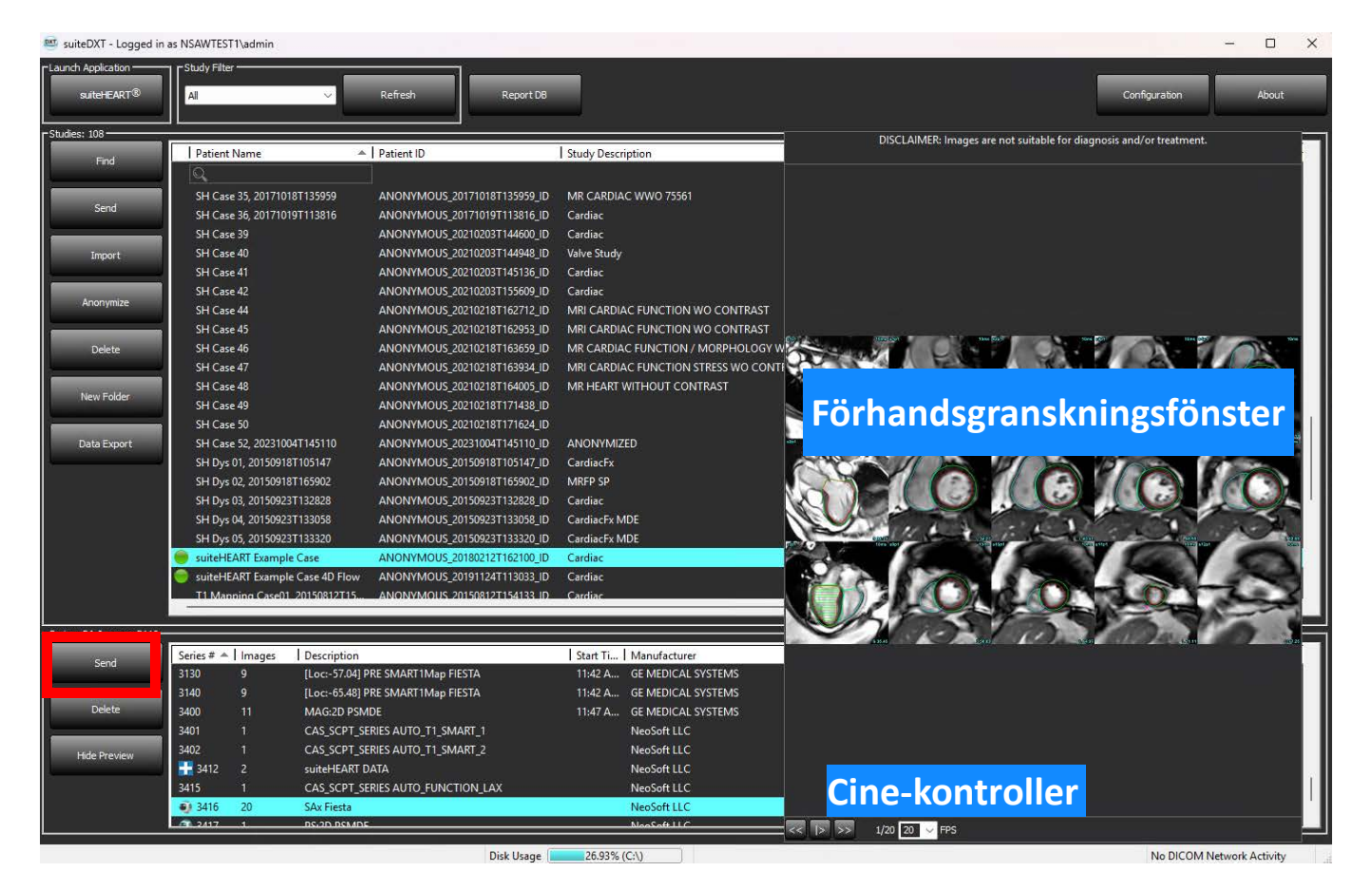

# Dataexport

- VIKTIG: Användaren är före export ansvarig för en exakt och fullständig placering (och korrekt tilldelning) av alla intressanta regioner (ROI), inklusive de som genereras eller ändras av automatiska segmenteringsalgoritmer. De kvantitativa värden som genereras av programvaran beror på den exakta och fullständiga placeringen (och korrekt tilldelning) av dessa intresseområden.
- 1. Välj en studie eller en grupp av studier i DXT-studiefönstret.
- 2. Välj Dataexport

#### BILD 1. Dataexport från suiteDXT-gränssnittet

| Launch Application | ☐ C <sup>Study</sup> Filter |         |
|--------------------|-----------------------------|---------|
| suiteHEART®        | Al                          | Refresh |
| Studies: 677       |                             |         |
| End                | Patient Name                | *       |
|                    | Q                           |         |
|                    | Case 11                     |         |
| Send               | Case 12                     |         |
|                    | Case 13                     |         |
| Import             | Case 14                     |         |
|                    | Case 16                     |         |
| Annenier           | Case 18                     |         |
| Anonymize          | Case 19                     |         |
|                    | Case 20                     |         |
| Delete             | Case 21 Current             |         |
|                    | Case 21 Prior               |         |
| New Folder         | Case 22                     |         |
| newrolde           | Case 24                     |         |
|                    | Case 25                     |         |
| Data Export        | Case 26                     |         |
|                    | Case 29                     |         |
|                    | Case 33                     |         |
|                    |                             |         |

3. I gränssnittet för dataexport väljer du önskat resultatvärde för lämplig analystyp. Val som görs kommer att behållas till nästa exportsession.

#### **BILD 2. Dataexport**

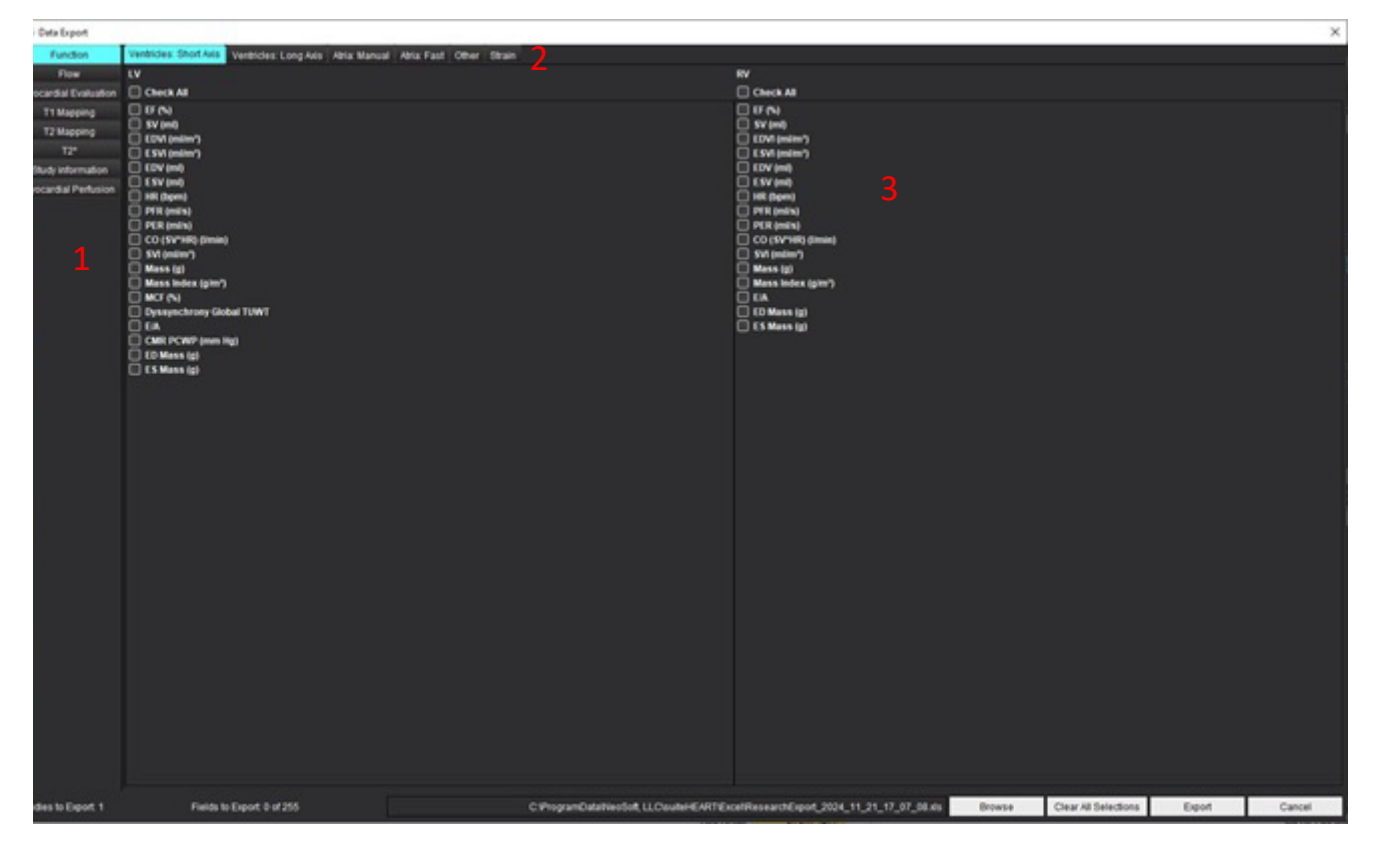

- 1. Analysmetoder, 2. Typ av analys, 3. Val av resultatvärde **KOMMENTAR:** Endast 255 fält stöds för export.
- 4. Välj **Bläddra** och välj sedan mål och filnamn.
- 5. Välj **Rensa alla val** för att återställa resultatvalen.
- 6. Välj **Exportera** för att generera ett Excel-kalkylblad.
- 7. Välj Avbryt för att stänga gränssnittet.

# Service och support

### **DICOM-nätverksfel**

Om en hämtning inte kunde överföra en studie, bekräfta att en brandvägg inte hindrar överföringen. Om problemet inte orsakas av en brandvägg, kontrollera att suiteDXT kan DICOM-kalla fjärrvärden och att fjärrvärden kan DICOM-kalla suiteDXT.

- 1. Välj Konfiguration på huvudskärmen.
- 2. I avsnittet DICOM-konfiguration väljer du den fjärrvärd som hämtningen försökte göras från och väljer Redigera.
- 3. Markera kryssrutorna för: Aktivera, lagra på enhet och förfråga enhet.
- 4. Kontrollera att IP-adressen, porten och AE-titeln för DICOM-destinationen är korrekta.

#### BILD 1. Fönstret DICOM-konfiguration

| DICOM Device Configuration |               |                 | ×            |
|----------------------------|---------------|-----------------|--------------|
| Description                | PACS          | Enabled         |              |
| AE Title                   | PACS          | Store to device |              |
| Address                    | 172.16.0.999  | Query device    |              |
| Port                       | 4006          | Preprocessing   |              |
|                            | PACS          | Auto Retrieve P | rior Studies |
|                            | 1 ~           |                 |              |
| Prior Study Description    | CARDIAC^HEART |                 |              |
| DIC                        | COM Echo      | Update          | Cancel       |

- 5. Klicka på DICOM Echo.
- 6. Kontrollera nätverksinställningarna och bekräfta att den valda porten är öppen och tillgänglig på suiteDXT-värden.
- 7. Hämta studien igen.

Om hämtningen misslyckas igen efter att ovanstående steg har utförts, kontakta din nätverksadministratör.

### Fel vid start av studie

Om meddelandet "Följande studier är låsta och kommer inte att laddas vid start" visas när du försöker starta en studie, gör följande:

- 1. Navigera till studiekatalogen för suiteDXT.
- 2. Högerklicka på studien som gav felmeddelandet.
- 3. Välj "Lås upp"

#### BILD 2. Lås upp studie

| Send NeoSoft DICOM  | > |
|---------------------|---|
| Export Study        |   |
| Preprocess          | > |
| Delete Protect      |   |
| Set Origin          |   |
| Unlock              |   |
| Delete              |   |
| Move to Folder      |   |
| Open Study Location |   |

#### Beteende för lågt diskutrymme

Meddelandet nedan visas när diskutrymmet är lågt. Programvarufunktioner kommer att inaktiveras när tröskelvärdet för diskutrymmet har nåtts. Tröskelvärdet för diskutrymme för enheten där studierna finns är 8 GB, och enheten som innehåller programdatakatalogen är 250 MB.

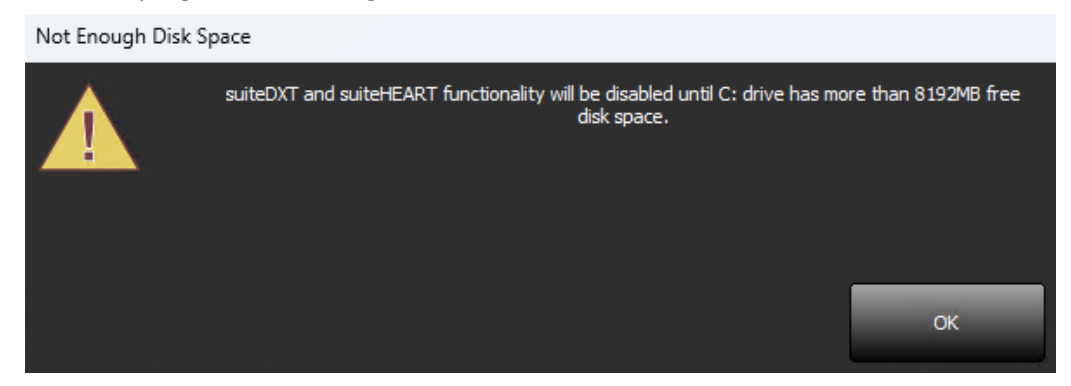

För att återställa mjukvarufunktionen för suiteDXT och suiteHEART måste problemet med lågt diskrymp lösas. Om några studier i suiteDXT-studielistan inte längre används aktivt, skicka tillbaka studien till ett PACS-system för permanent lagring, bekräfta arkiveringen av studien och NeoSoft sekundära fångster i PACS- systemet, och radera sedan studien. Om det fortfarande krävs ytterligare diskutrymme kontaktar du din lokala IT-administratör för ytterligare hjälp.

Om det är ett beständigt problem med lågt diskutrymme kan en funktion för automatisk borttagning konfigureras. Kontakta NeoSoft, LLC via e-post service@neosoftmedical.com.

### Fel vid licensiering

Om det finns ett licensfel när du startar en studie i suiteHEART kommer meddelandet nedan att visas.

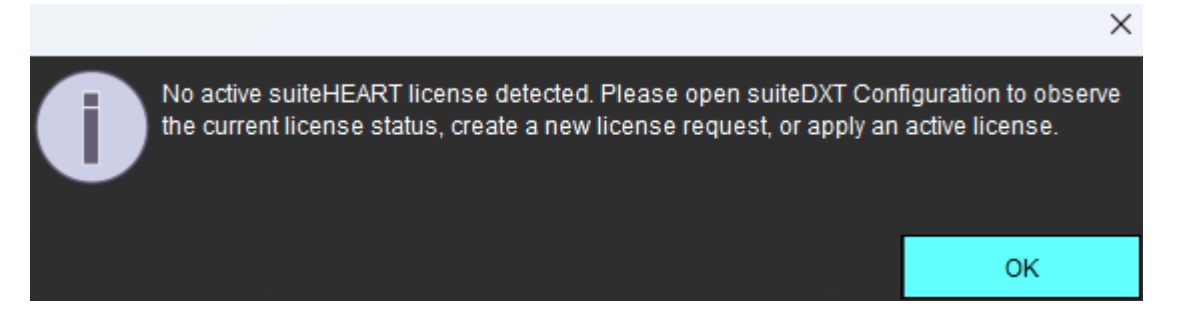

För att granska den aktuella licensstatusen, klicka på Configuration på huvudskärmen i suiteDXT och klicka på License Status längst ner.

| Description and Description of Conference Data | Server Address<br>127.0.0.1 |                 | Port<br>5678   | License Status | Request License | A | Apply License |
|------------------------------------------------|-----------------------------|-----------------|----------------|----------------|-----------------|---|---------------|
|                                                | Permissions                 | Restart Service | Synchronize D8 |                | Apply and Clos  | × | Cancel        |

Informationsfönstret för licensplats kommer att visas.

| 🛃 License Seat Information          |                              | —           |           | ×       |
|-------------------------------------|------------------------------|-------------|-----------|---------|
| 0 of 1 seats are in use.            | License type: UNLIMITED-EXPL | RING - Expi | ires: 202 | 4-12-31 |
| 00                                  |                              |             |           | 1       |
|                                     |                              |             |           |         |
|                                     |                              |             |           |         |
|                                     |                              |             |           |         |
|                                     |                              |             |           |         |
|                                     |                              |             |           |         |
|                                     |                              |             |           |         |
| Server Name:                        | lp: [127.0.0.1]              |             |           |         |
| License ID: 2                       |                              |             | Dofroe    | h       |
| License Options: 4D Flow, Browse DB |                              |             | Refres    |         |
| Machine Signature:                  |                              |             |           |         |

För licenshjälp kontakta NeoSoft, LLC genom att maila service@neosoftnedical.com.

KOMMENTAR: Bifoga en skärmdump av fönstret Information om licensplats med e-postmeddelandet.

### Kontakt

Om du upplever problem under installationen eller användningen av suiteDXT, vänligen kontakta NeoSoft, LLC service på service@neosoftmedical.com.